# **RECORDS RETENTION IN OFFICE 365 - ONEDRIVE**

## **INDIVIDUALLY BY DOCUMENT**

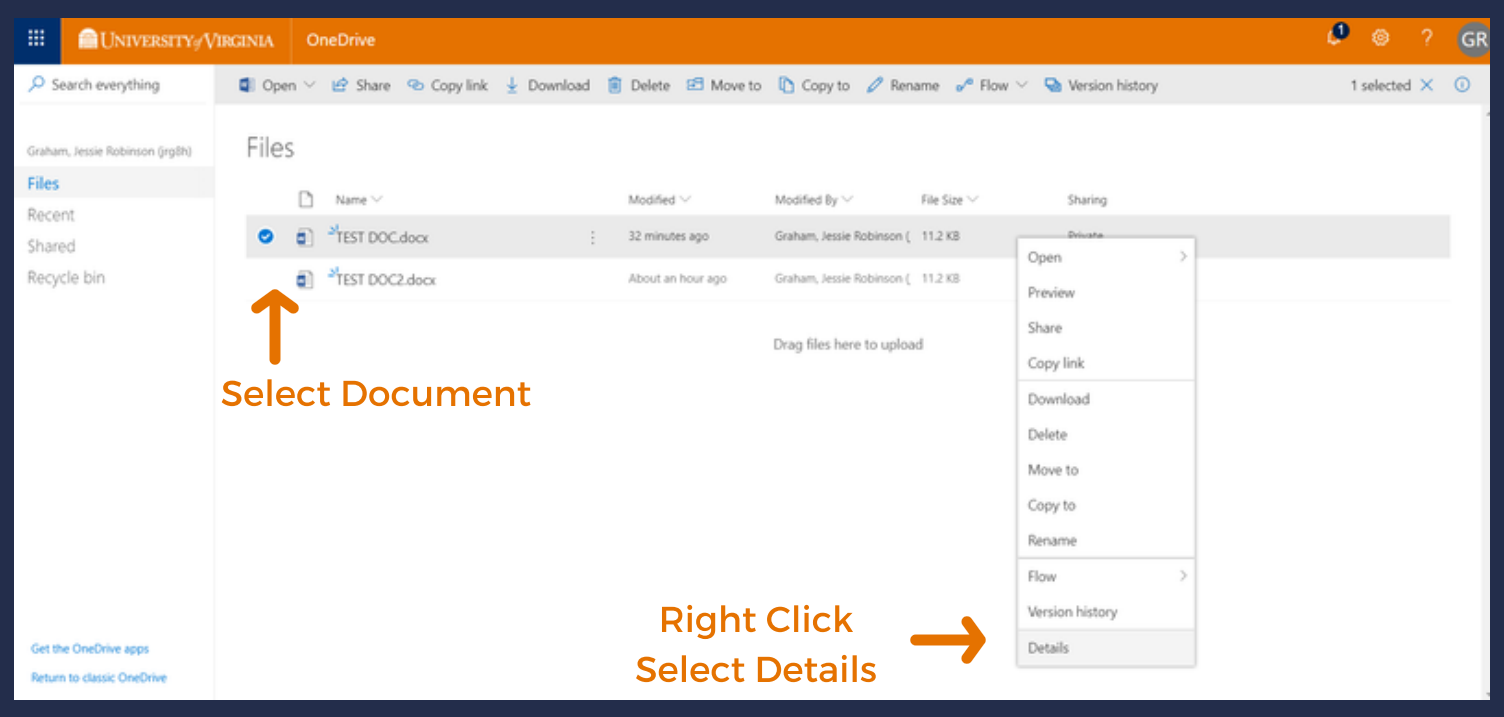

#### Scroll to Apply Label Click Choose a Label

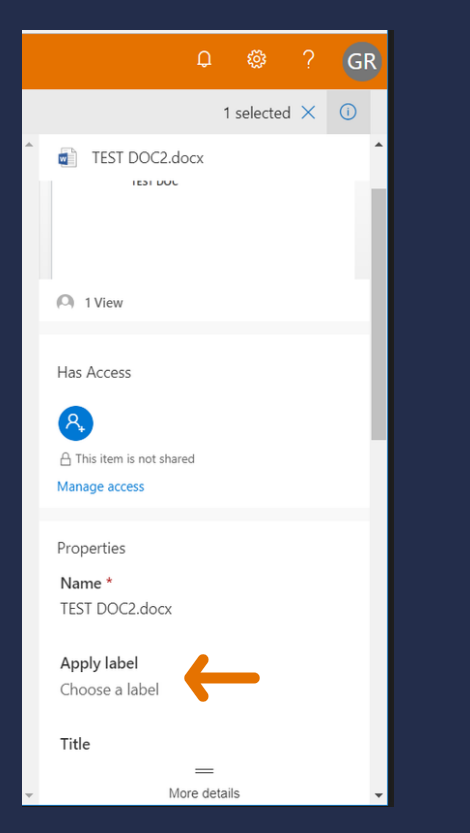

### Select Retention

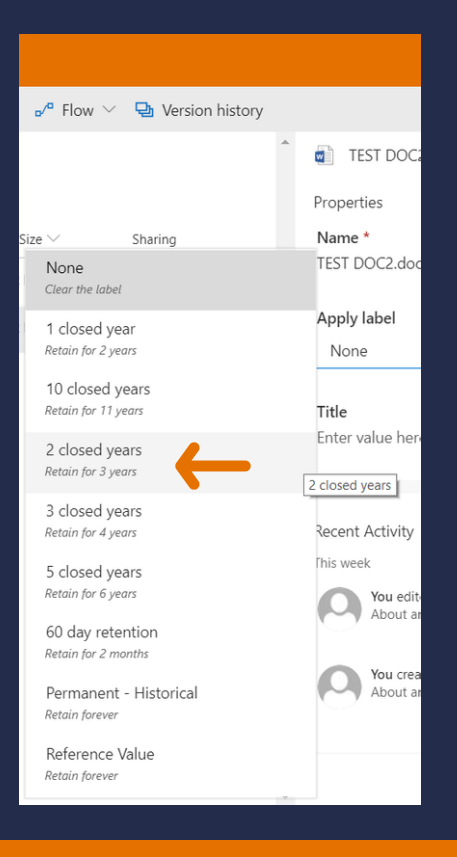

## Retention Displays in Details Panel

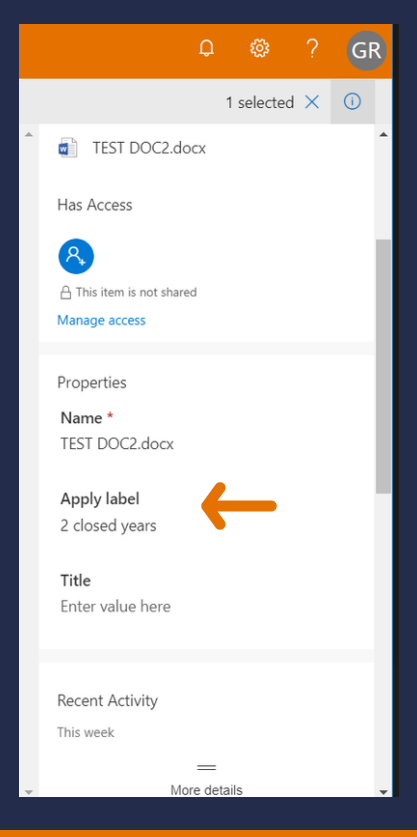

**University Records Management Office** 

records@virginia.edu